# 活用你的 MSN messenger

### (一) 使用 MSN Web messenger

出門在外,要利用別人的電腦用 MSN messenger,但又不想或不 能安裝 MSN messenger,可以利用 MSN Web messenger,只要 IE 正常運作就可以使用了

出發網址:

http://www.msn.com.tw

http://messenger.msn.com.tw

找 網頁右側有「試試 MSN Web Messenger」即可進行登入來啓用。

## (二) 在個人名稱中使用表情符號

你可使用的圖案並不太多,就是 MSN messenger 内建的固定表情符號 40 個及預設的表情符號。 使用方法是在個人名稱中加入這些固定表情符 號的「鍵盤快速鍵」,例如:加入(#)就可以 出現1個太陽了。

還有以下有些設定要確定一下,不然就看不到 了。使用功能表的[工具]-[選項]來檢查看看 吧!!

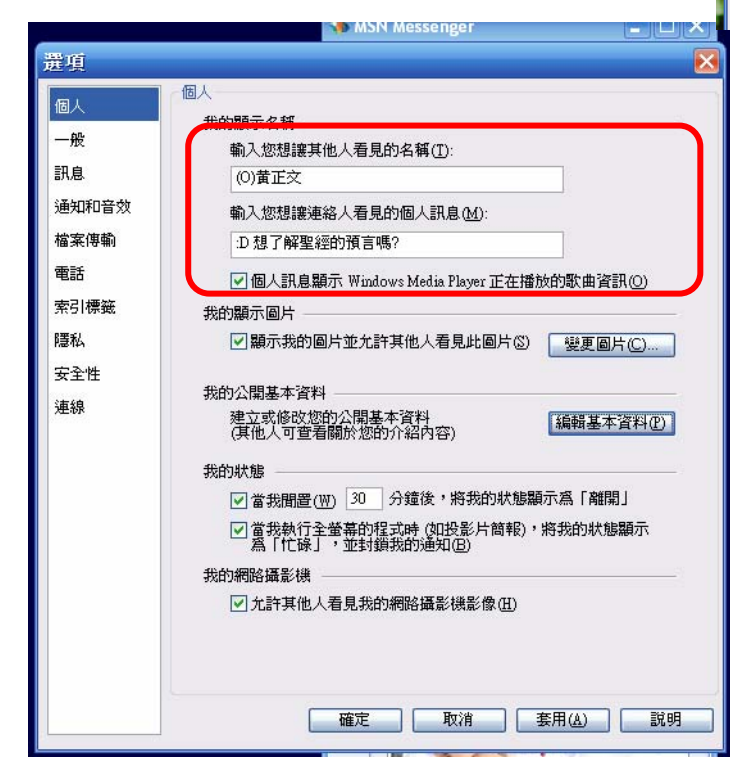

|            |          |          |       |              |          |           |            |              |                |               |                | 1            |
|------------|----------|----------|-------|--------------|----------|-----------|------------|--------------|----------------|---------------|----------------|--------------|
| 🖡 我的       | J表f      | 青符       | 淲     |              |          |           |            |              |                |               |                | $\mathbf{X}$ |
|            |          |          |       |              |          |           |            |              |                |               |                |              |
| 對話中        | ·若要:     | 加入表      | 唐情符   | 號,計          | 書先選      | 取表        | 青符號        | ŧ,再          | 按下方的           | 的[確           | 定] 按鈕。         |              |
| 固定         | 表情袋      | Ŧ親家 (4   | 0/4M) |              |          |           |            |              |                | ^             | 建立(C)          |              |
|            | 3        | 3        | 09    |              |          | 00        |            | 8            | 22             |               | 起配企(P)         |              |
|            | :D       | ;)       | :-0   | :P           | (H)      | :@        | ŝ          | :\$          | :(             | ≡             | 13/15/15/      |              |
| 3          | <u></u>  | 3        | 8     | 3            | <u></u>  | 2         | ••         | 00           | <u></u>        |               |                |              |
| :'(        | :1       | (A)      | 8ol   | 8-1          | +0(      | <:0)      | F)         | *-)          | :-#            |               |                |              |
| - %        | <u>8</u> | <u>@</u> | ۳     | <b>\$</b>    | 88       | 2         | ۰          | ۵,           | $\mathbf{x}$   |               | 卸除(U)          |              |
| :-*        | ^o)      | 8-)      | (L)   | (U)          | (M)      | (@)       | (&)        | (sn)         | (bah)          |               |                |              |
| ۵          | ☆        | ₩        |       | <u>&amp;</u> | -        | 4         | ₹.         | ٩ŗ           | ٨              |               |                |              |
| (S)        | (*)      | (#)      | (R)   | (1)          | (})      | (K)       | (F)        | (₩)          | (0)            |               |                |              |
| 我的:        | 表情符      | 號        | 20    |              | n Sia    |           | Ba         |              | 1              |               |                |              |
| <b>X</b> 3 | 2        | <b>9</b> | ø     | N-1          | <b>e</b> | OW        | 1W         |              |                | ~             |                |              |
|            | 701701   |          |       |              |          | 1112      |            |              |                |               | -<br>-         |              |
|            |          |          |       |              |          |           | 確          | Ē            |                | 嗣閉            | 説明             |              |
|            |          |          |       |              |          |           |            |              |                |               |                |              |
|            |          |          |       | -            | MSN I    | Messe     | nger       |              |                |               |                |              |
|            |          |          |       | 檔案           | €(E)     | 連絡人       | (C)        | 執行(/         | A) 工具          | (I)           | 兑明( <u>H</u> ) |              |
|            |          |          |       | ٢            | msn      | 🕅 Me      | ssenge     | r            |                |               |                |              |
|            |          |          |       |              |          | Ø         | 黄正文        | (線」          | E) •           |               |                |              |
|            |          |          |       |              | X        |           | 想了角        | ¥聖經          | 的預言嗎           | §? ▼          |                |              |
|            |          |          |       |              |          |           | (U)        | <b>7</b> 7 5 | 字空間(j          | 2) 🔰          | MSN ↔          |              |
|            |          |          |       | 8            | 4        | 新增》       | 車絡人        | .(0)         | 00 /           |               |                |              |
|            |          |          |       |              |          | Ť         | cha        | 口偶然          | 與你相違           | <u>5</u> 1209 |                |              |
|            |          |          |       | 自動           | ž        | 1         | savi       | 外出           | ! (離開          | 3)            |                |              |
|            |          |          |       |              |          | 80        | Susi       | an∼          |                |               |                |              |
|            |          |          |       | 6            |          | Z)        | 博霍         | 開前約          | 取厚積而           | 「薄發           |                |              |
|            |          |          |       |              |          | 101       | 天治         | 了,           | 大家都保           | 運             |                |              |
|            |          |          |       | Ē            | *        | 1         | <b>溘</b> 消 | 居客           |                |               |                |              |
|            |          |          |       |              | ) –      |           | 71212      |              |                |               |                |              |
|            |          |          |       | 理            | 1        | 查看此       | 人連續        | 名人卡          | 片上的新           | 瘠資訊           | 峭,             |              |
|            |          |          |       |              | ) =      | 環教所       | ff (3)     | - 99 (F      | . 🗑 878        | 8=8 8=8       | (2)6           |              |
|            |          |          |       |              | ~        | 1         | 前前         | 49率厘<br>排你-志 | (≪ ~~愛<br>;明^^ | ** ¥          | ∼ (ав          |              |
|            |          |          |       | l            | 4        | 1         | Hsiu       | -lu (8       | 御              |               | =              |              |
|            |          |          |       |              |          |           | )          | (0           |                |               |                |              |
|            |          |          |       | 達調           | 関ク       |           | 在过         | 個世.          | 界上,伪           | 要成為           | 爲你希            |              |
|            |          |          |       | 114          | +        | 離線(       | (41)       |              |                |               | $\checkmark$   |              |
|            |          |          |       | 算            | ÎD I     | 1         | 5          | 1            | 1              |               | - <b>32</b> H  |              |
|            |          |          |       |              |          | 1         | 2          | 1            | 真愛             | 能識            | 你」相繁           |              |
|            |          |          |       |              |          |           |            |              |                | <u>( in</u>   | 90             |              |
|            |          |          |       |              | 円        | <b>等術</b> | ŧ          |              |                |               | 提尋(比) ▼        |              |

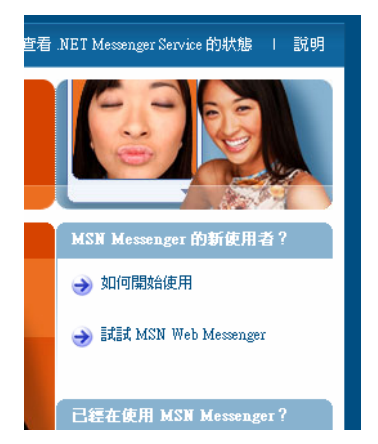

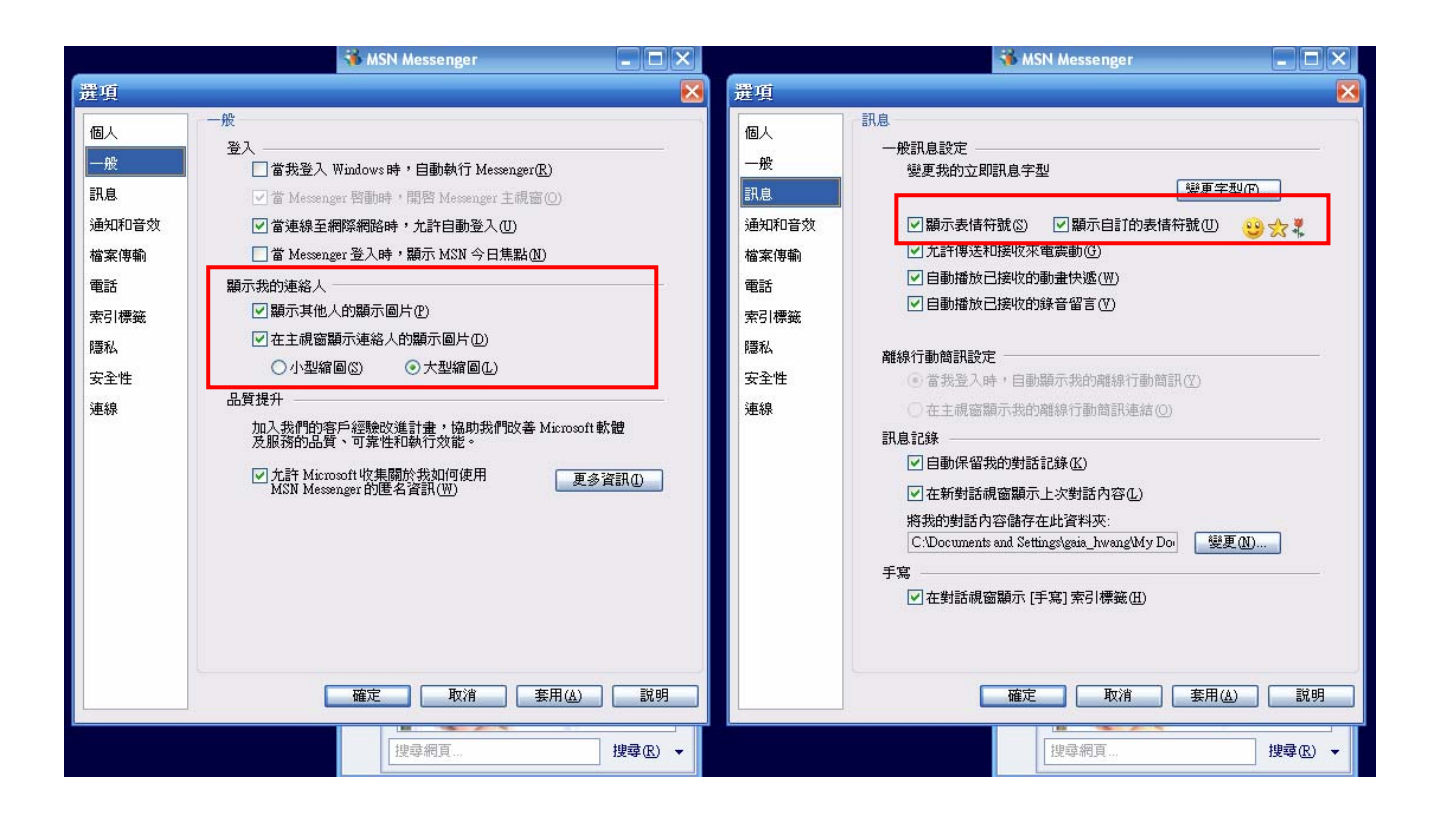

### (三)新增我的表情符號

以即時通訊王 <u>http://msnking.com/</u> 為例

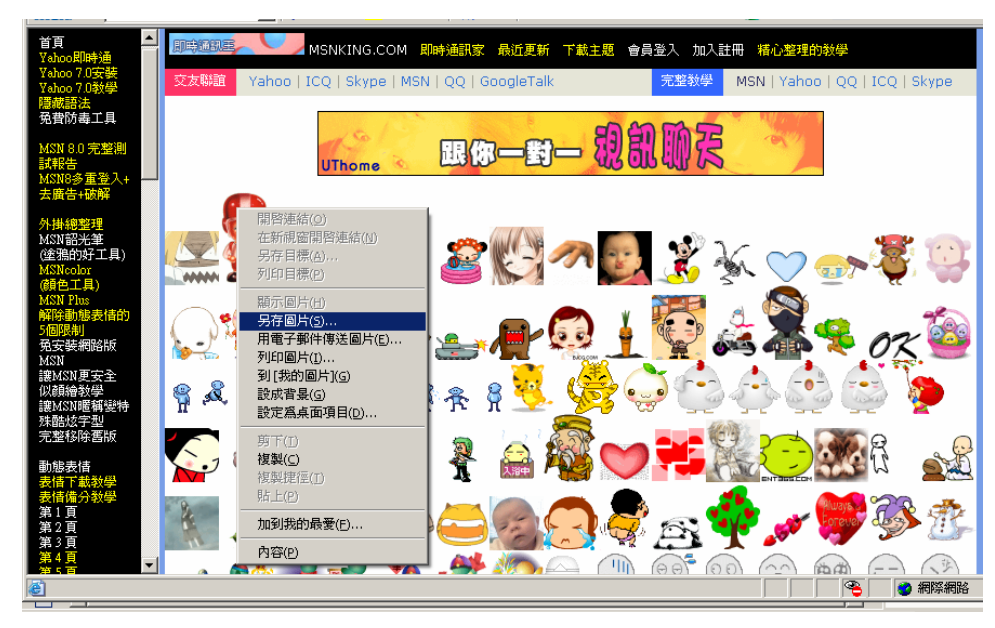

- 1. 在網頁左方選單找到「動態表情」區,按進其中一頁,
- 在右方頁面找到喜歡的圖案,以按滑鼠右鍵直接點圖案,在快捷選單中選「另存圖片」。
   存在哪都可以,預設位置在「我的文件」下的「我的圖片」。最好是全部存好之後在一起弄 比較方便。
- 回到 MSN 的工具列裡的[工具]-[我的表情符號],再按[建立]-[尋找影像],再到你剛剛存 檔的地方點圖,點取你所存的檔案開啓之後,打上表情符號的快速鍵後,最好按 Enter 鍵, 按確定就完成了。

◎使用時就如預設的表情符號

## (四)使用 WebCam 網路攝影機

#### 主要安裝步驟:

1.安裝 WebCam 網路攝影機,要準備驅動程式。

每台安裝狀況並不盡相同,請看老師實作的操作狀況 有的要先安裝驅動程式,才能把 WebCam 網路攝影機接 上。

2.在 MSN messenger 進行網路攝影機設定。

使用功能表的[工具]—[網路攝影機設定],通常不需要使用功能表的[工具]—[音訊及視訊設定]。

#### 使用方法:

對連絡人點2下打開對話視窗,在下方的自己的圖片左下角 出現一個 WebCam 網路攝影機圖示,對此圖示按左鍵,出現2

個選項 ---「傳送我的網路攝影機影像」及「啓動 視訊對話」。

「傳送我的網路攝影機影像」是單向,「啓動視訊 對話」是兩向,即對方也要有WebCam才可以用。 兩個選項都會送出邀請,對方同意後才會傳送網 路攝影機影像。

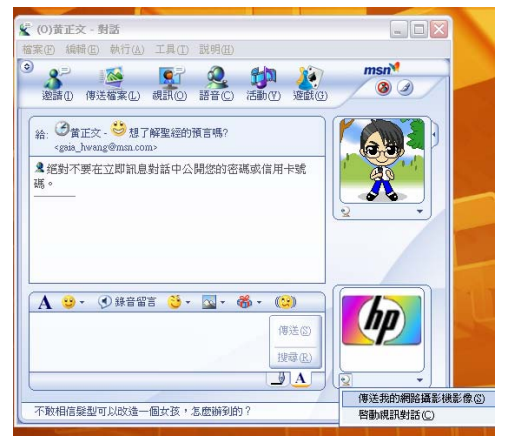

再按一下 WebCam 網路攝影機圖示即停止傳送 按自己的圖片右下角可以修改一些選項。

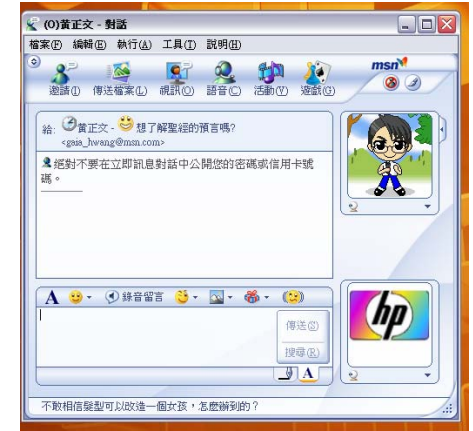

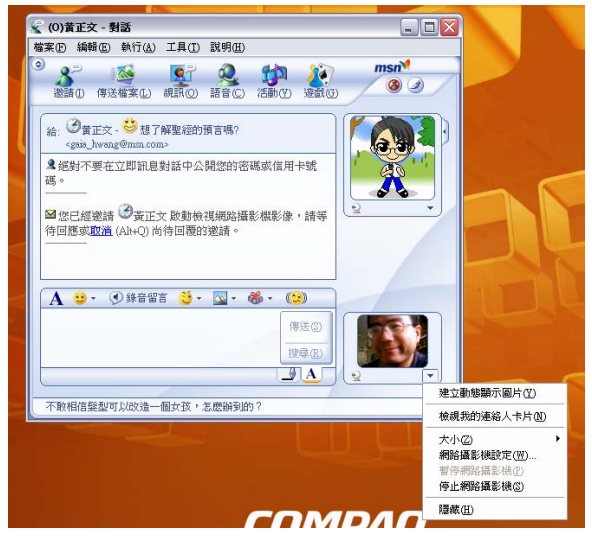

(五)遊戲

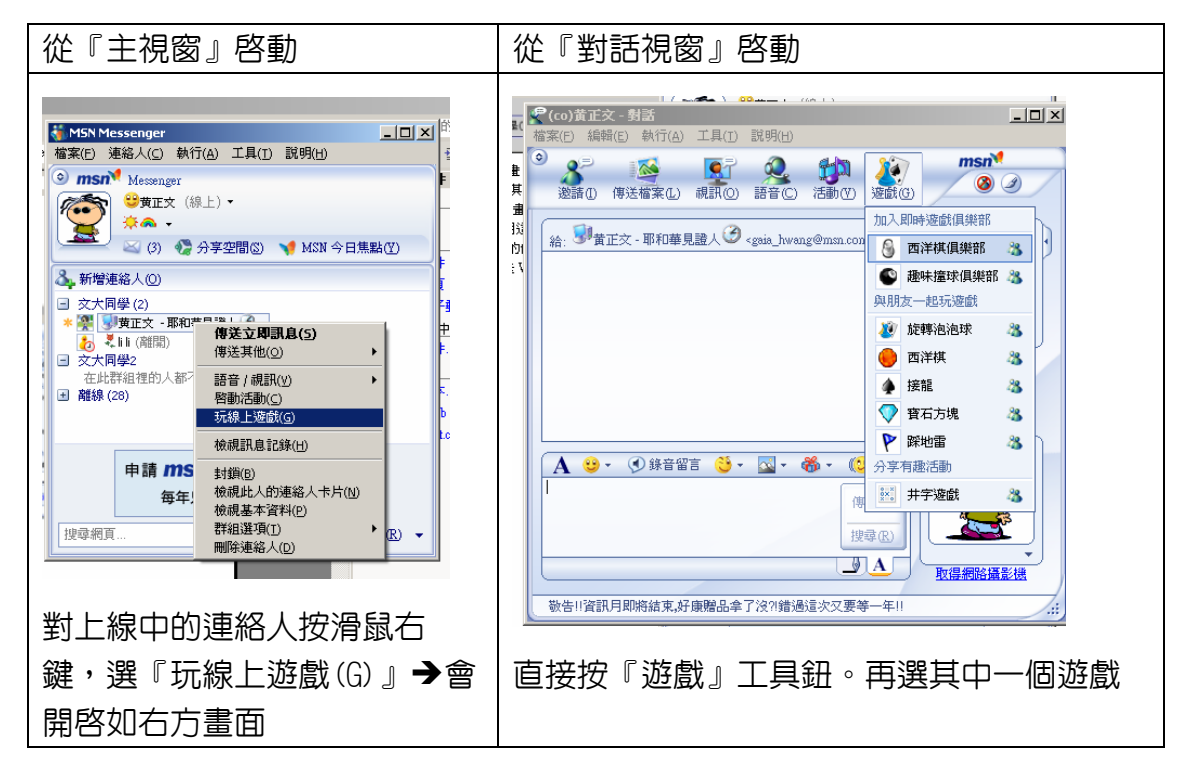

(六)MSN Messenger 選項設定說明

| <br><ul> <li>通項</li> <li>個人</li> <li>一般</li> <li>訊息</li> <li>通知和音效</li> <li>檔案(傳輸)</li> <li>電話</li> <li>索引標籤</li> <li>慶私</li> <li>安全性</li> <li>連線</li> </ul> | 個人         我的顯示名稱         輸入您想讓其他人看見的名稱(①:         勞查認         輸入您想讓其他人看見的個人訊息(公):         (伊)(京)         「個人訊息顯示Windows Media Player 正在描於的歌曲資訊(②)         我的顯示個片         「「」」         「」」         「如 顯示我的個片並允許其他人看見此圖片③」         「」「 顯示我的個片並允許其他人看見此圖片④」         「」」         我的/願示個片         「」 顯示我的個片並允許其他人看見此圖片⑤」         「」 「 類示我的個人一個人一個人一個人一個人一個人一個人一個人一個人一個人一個人一個人一個人一個 | 個人<br>在此頁可以設定個人名稱、訊息、圖片。<br>在「我的公開基本資料」可以連接至 MSN 去<br>修改個人公開資料,不想被人找到就不要寫<br>太多。 |
|----------------------------------------------------------------------------------------------------|----------------------------------------------------------------------------------------------------|----------------------------------------------------------------------------------|
|                                                                                                    | <b>確定 取消 </b> 蛋用(点) <b>説明</b>                                                                                                    |                                                                                  |

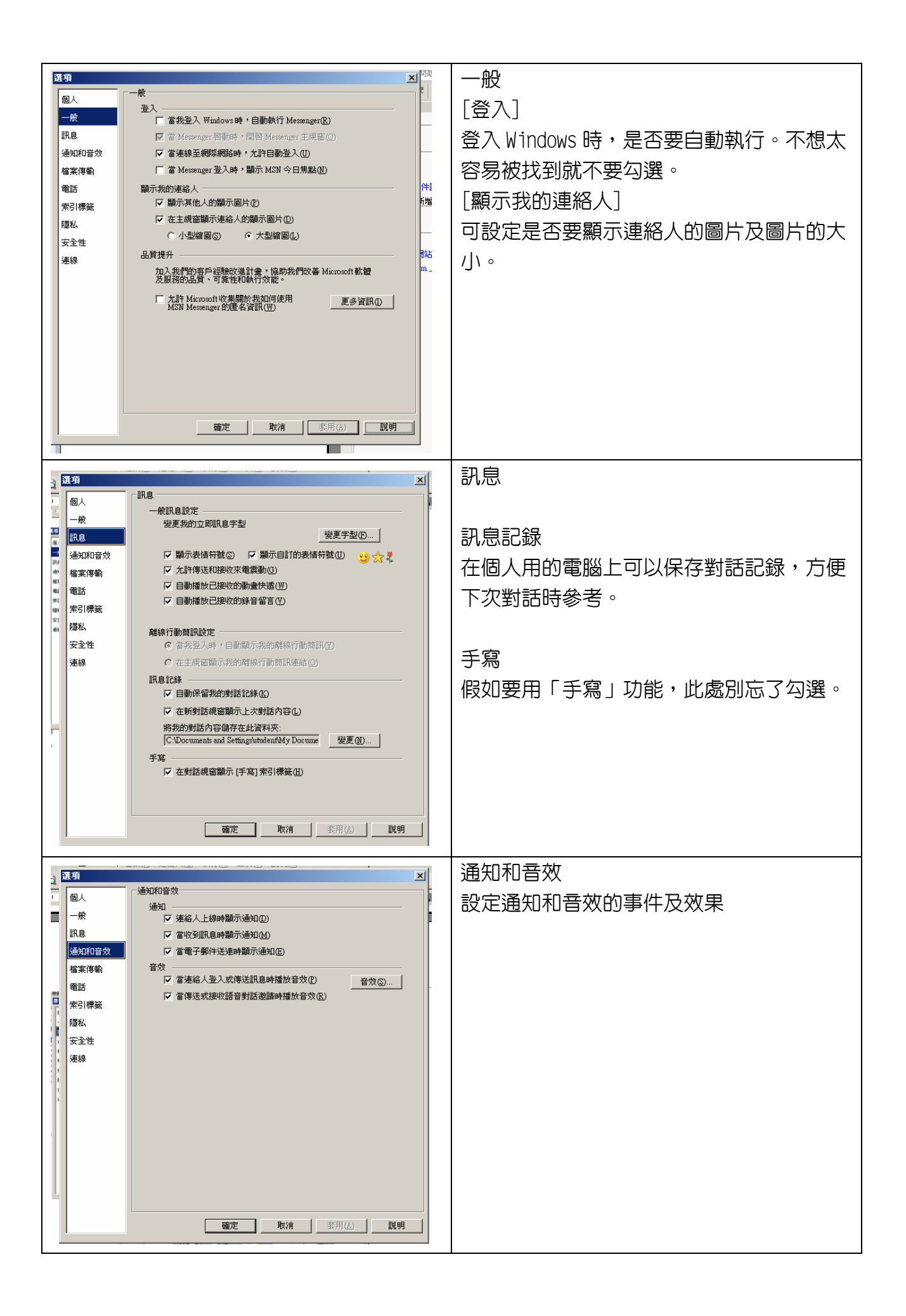

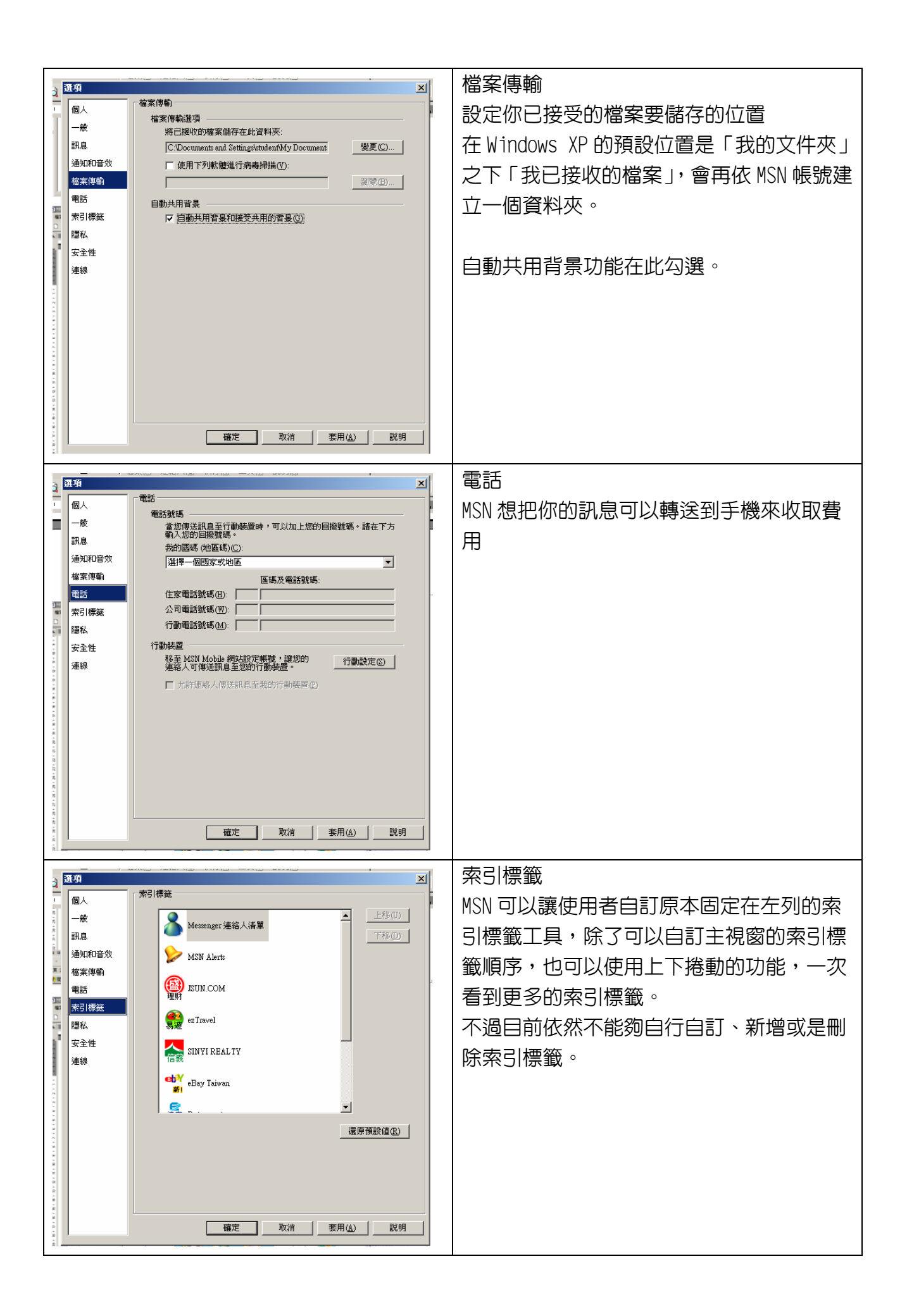

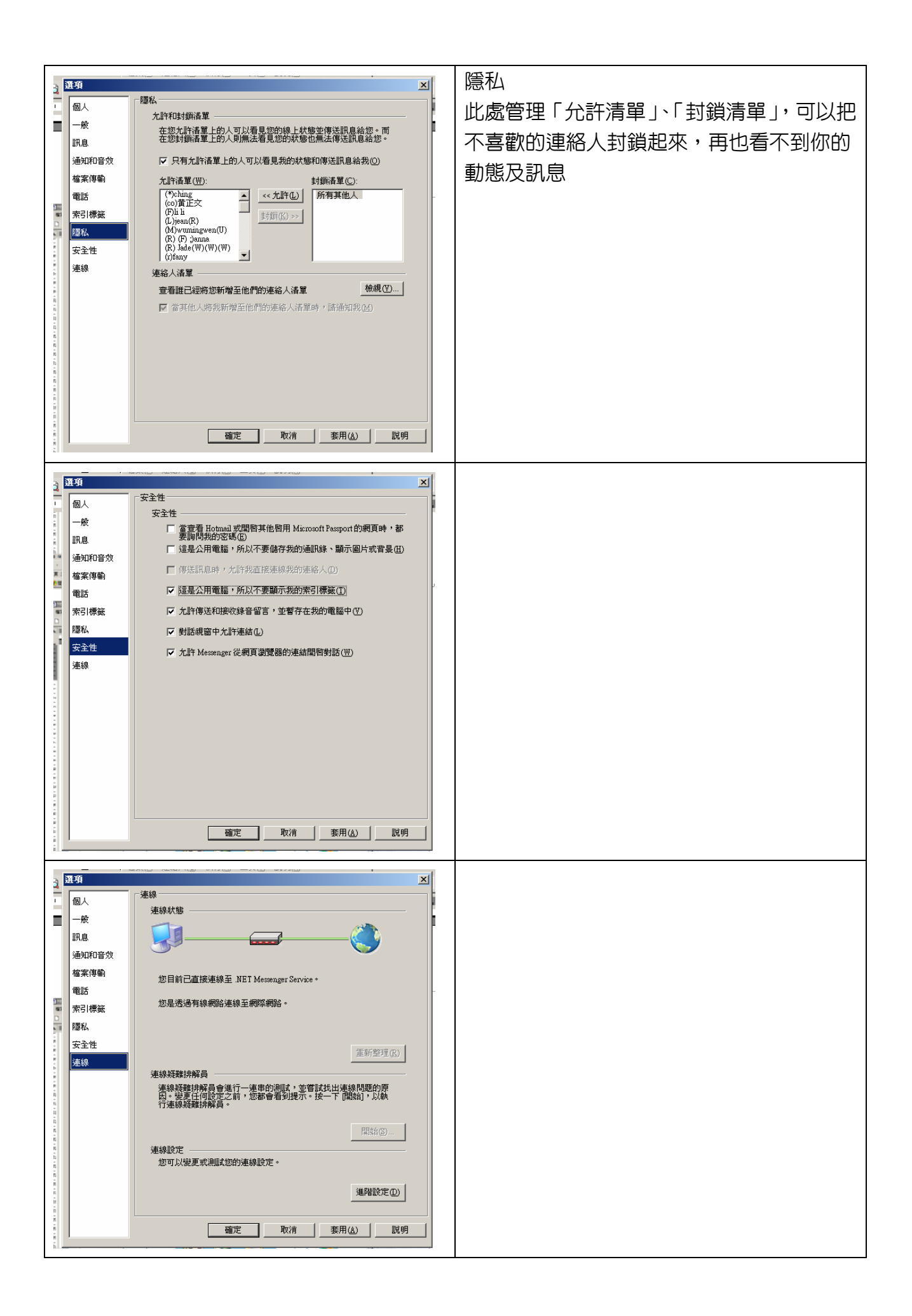